#### ●正解のボタンにだけ次のスライドへ移る設定をします。

黒崎建設の図形を選択後、メニューの「挿入」→「動作」→「ハイパーリンク」をク リックして「OK」ボタンをクリックします。

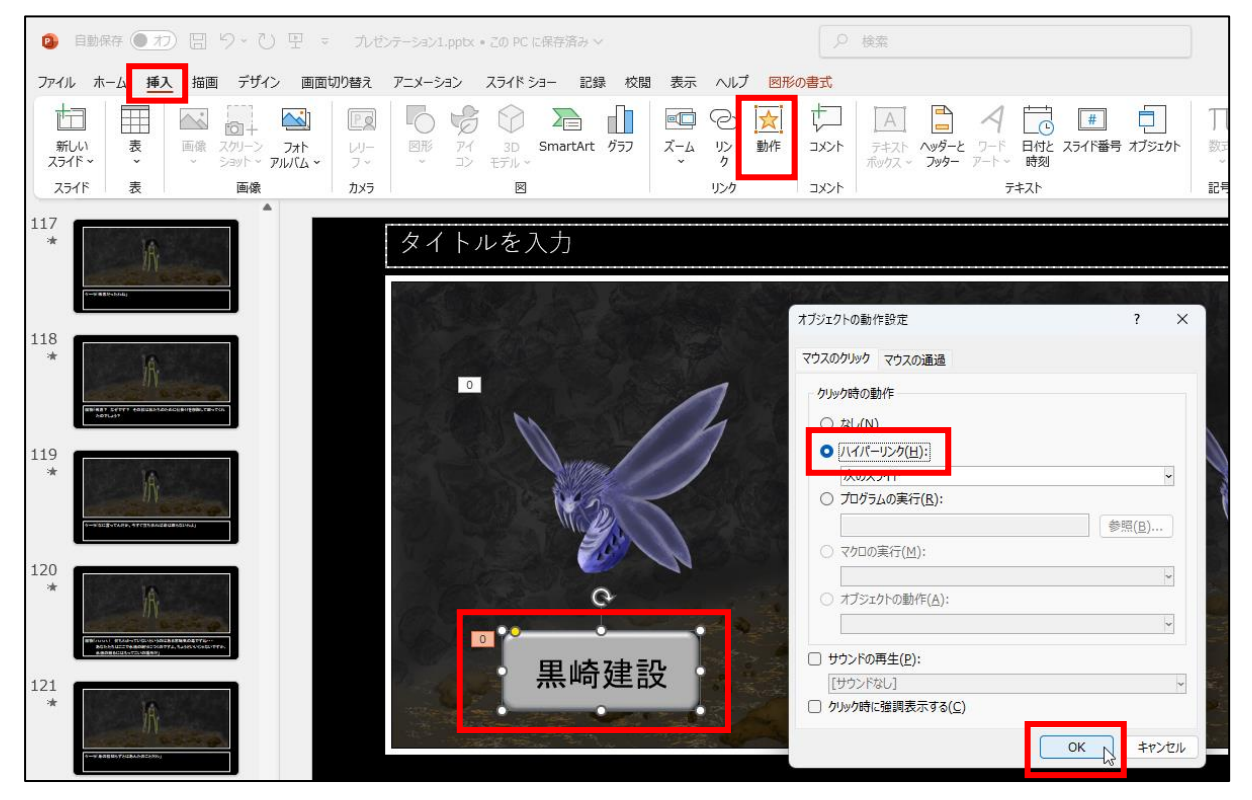

### メニューの「画面切り替え」から「切り替え効果」ボタンをクリックし、「渦巻き」を クリックします。

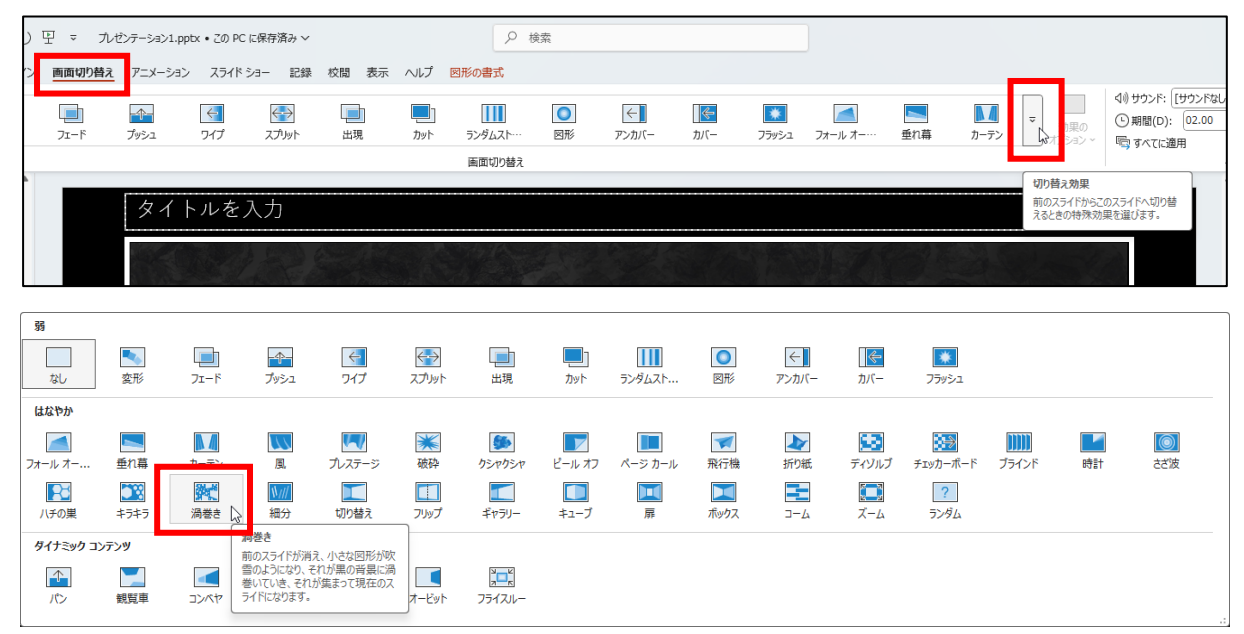

#### 「渦巻き」のアニメーションが再生されます。

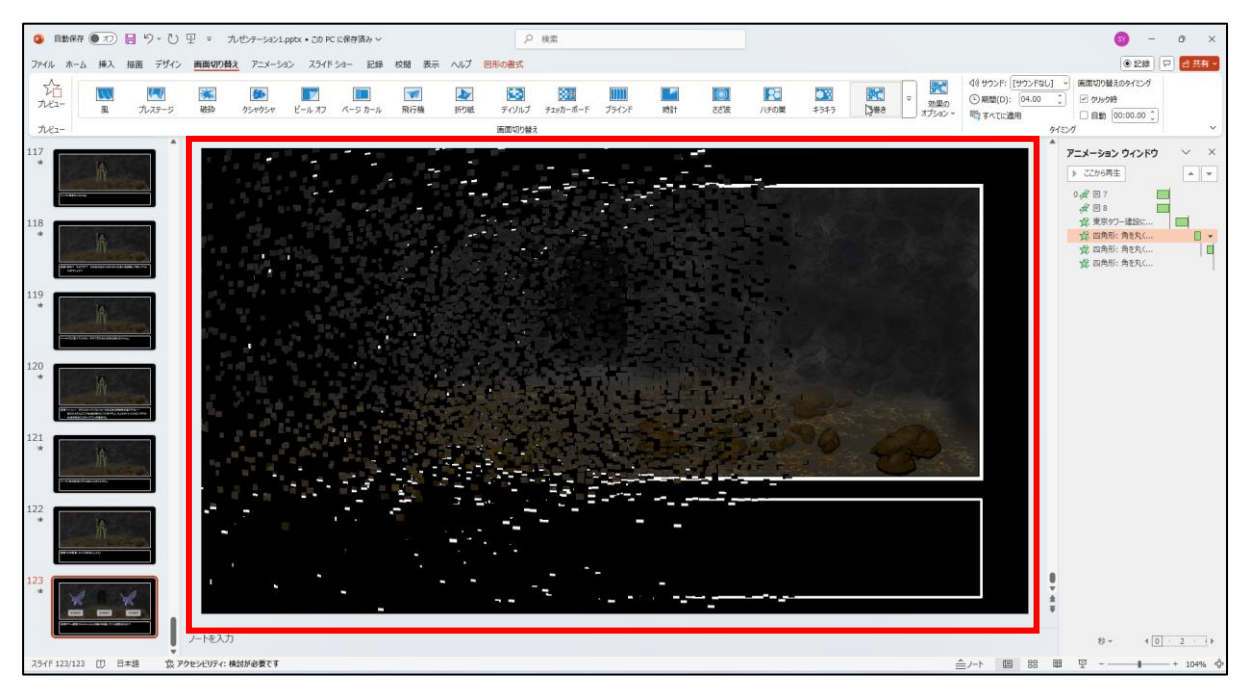

「画面切り替えのタイミング」内の「クリック時」の↓を外してください。

|                                     | SY - ロ X<br>回 2 (1) |  |  |  |  |
|-------------------------------------|---------------------|--|--|--|--|
| ⊲)) サウンド: [サウンドなし] →                | 画面切り替えのタイミング        |  |  |  |  |
| <ul> <li>●期間(D): 04.00 ↓</li> </ul> | 🗌 クリック時             |  |  |  |  |
| 写 すべてに適用                            | □ 自動 00:00.00 \$    |  |  |  |  |
| タイミング                               |                     |  |  |  |  |

このようになります。 これでスライド 122 は完成です。

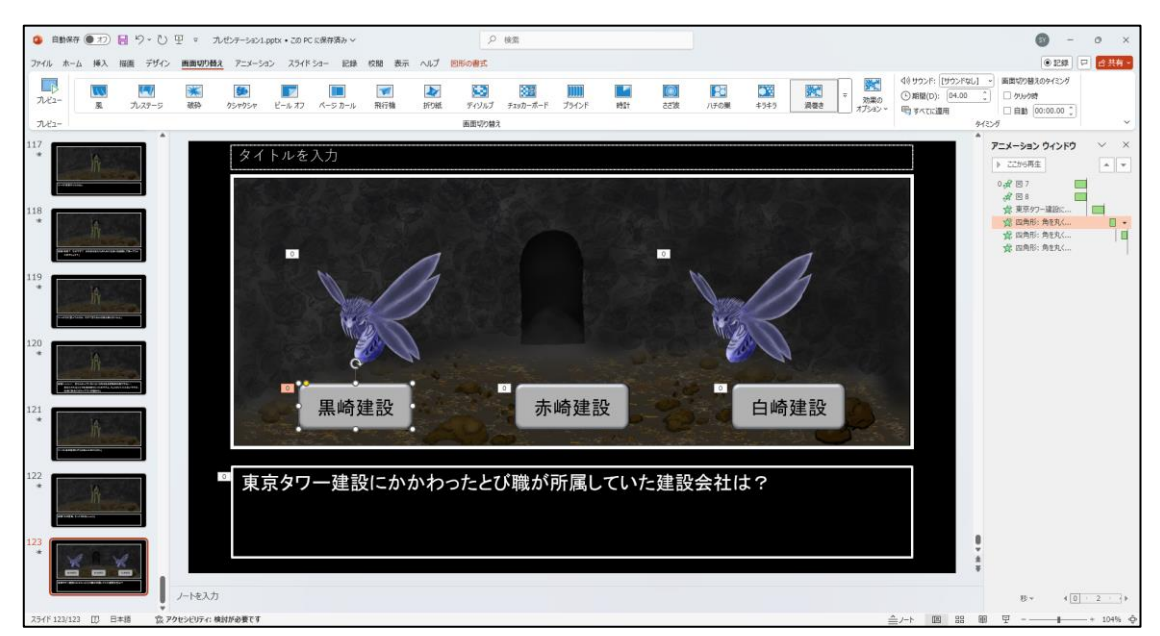

# スライド 124 を作成

スライド 123 を右クリックし、「スライドの複製」をクリックして、スライド 124 を 作成します。

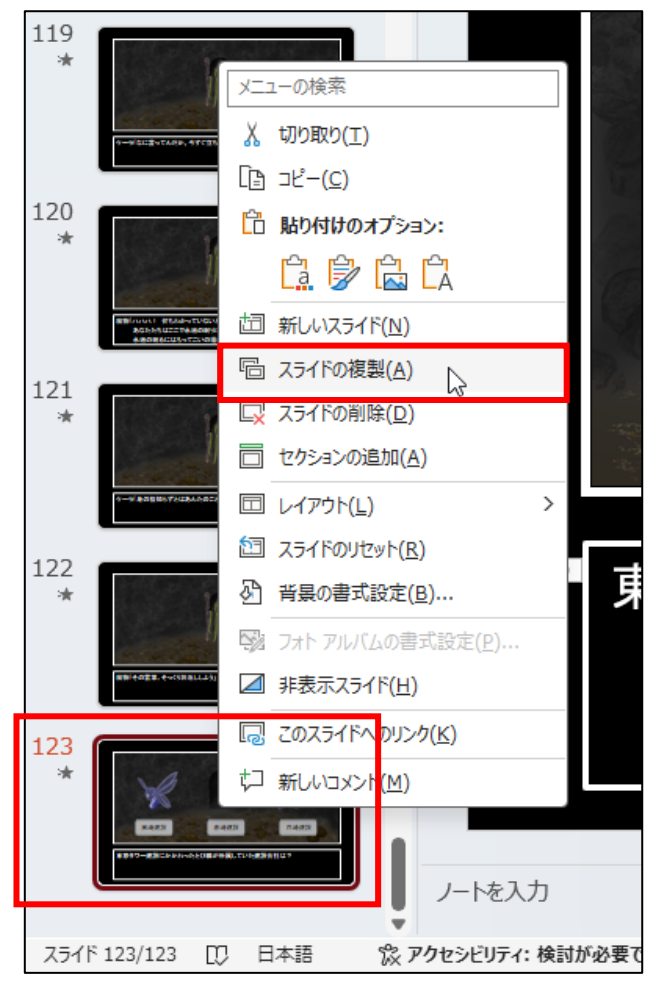

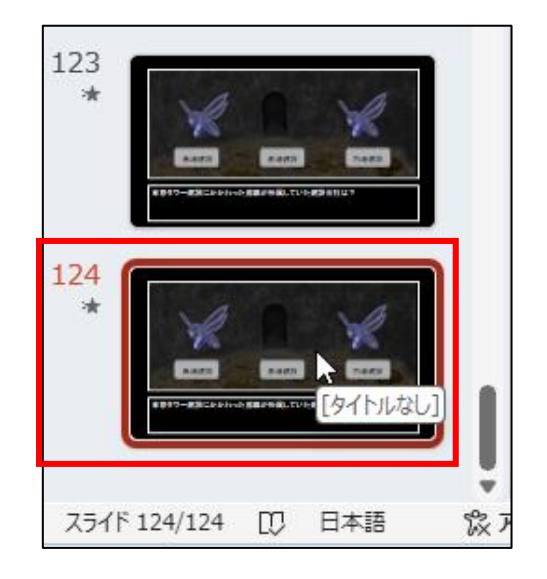

テキストボックス内の文字列と「アニメーション ウィンドウ」内のアニメーション をすべて削除して下さい。アニメーションの一括削除方法は下段のとおりです。

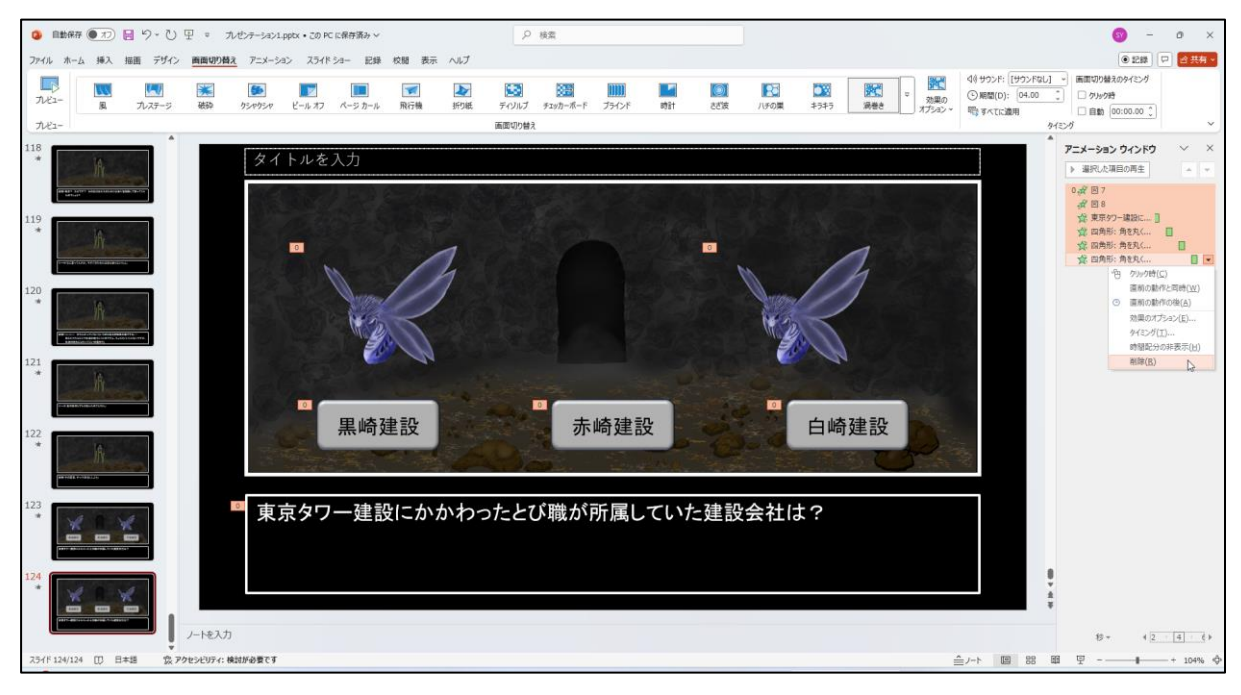

テキストでの「アニメーション・ウィンドウ」内の削除手順は、一番上の設定内容を クリック後、Shift キーを押したまま一番下の設定内容をクリックし、「▼」から「削 除」をクリックして削除しています。

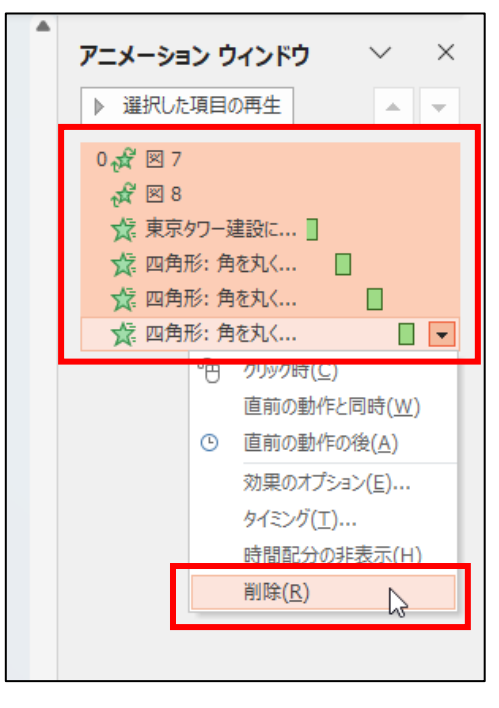

## このようになります。

| ③ 自動保存<br>7m/1 由一 | F 🕢 70 🖬  | り- ひ 里<br>              | ] = 九<br>mmmnMa | ゼンテーション1.p<br>アーメーション | ptx・この PC ii | :保存済み 〜         | 68 E2                                                                                                    | 017          | ٩               | 枝紫                    |            |        |             |      |                     |                  |                |                                         |                          | <b>6</b> -               | 0 ×        |
|-------------------|-----------|-------------------------|-----------------|-----------------------|--------------|-----------------|----------------------------------------------------------------------------------------------------|--------------|-----------------|-----------------------|------------|--------|-------------|------|---------------------|------------------|----------------|-----------------------------------------|--------------------------|--------------------------|------------|
| 7.42-<br>7.42-    |           | 1. 7949<br>1.<br>7.75-9 |                 | リース・シュ                | ビールオフ        | -ジカール<br>ページカール | (Kal) (1995)<br>(1995)<br>(1 | - GDク<br>折り紙 | ディジルブ<br>あ面切り替え | <b>レン</b><br>テェッカーボード | ブラインド      | RANK A | []]<br>第135 | 「その薬 | <b>20</b><br>\$3\$5 | <b>課金</b><br>消費者 | 効果の<br>オプション ~ | 40 サウンド: [サウ<br>(回開駅)<br>(回開駅)<br>(回開駅) | 7ンFt&L]<br>4.00 [<br>성서동 |                          | ~          |
| 118 *             | A         |                         |                 | タイ                    | トルをノ         | 、力              |                                                                                                    |              |                 | 1.000                 | 6-7        |        |             |      |                     |                  |                |                                         |                          | アニメーション ウィンドウ<br>ト・マイズ用主 | × ×<br>+ × |
| *                 | Ŕ         |                         |                 |                       |              |                 | -                                                                                                    | 1            |                 |                       |            |        |             |      |                     | 1                |                |                                         |                          |                          |            |
| 120<br>*          | A         |                         |                 |                       |              | WZ              |                                                                                                    | 1            |                 |                       |            |        |             | 1+2  | R                   | 1                |                |                                         |                          |                          |            |
| *                 | ĥ         |                         |                 | A Law                 |              | 田 내추 7년         |                                                                                                    |              |                 | +                     | 4.5 7.8 -5 | R.     | 1           |      |                     | Z==0.            |                |                                         |                          |                          |            |
| *                 | A         |                         |                 |                       |              | <u> </u> 馬呵姓    | 設                                                                                                    |              |                 | J.                    | 呵建品        | Ż      | 0           |      | 日呵                  | 建設               | 9              | 1.00                                    |                          |                          |            |
| *                 |           |                         |                 | テキ                    | ーストを         | 入力              |                                                                                                    |              |                 |                       |            |        |             |      |                     |                  |                |                                         |                          |                          |            |
| 124               |           |                         | 163 *           |                       |              |                 |                                                                                                    |              |                 |                       |            |        |             |      |                     |                  |                |                                         | 0<br>4<br>¥              |                          |            |
| 254F 124/124      | 4 [[] 日本語 | 。<br>家 POte             | パモスノゴ           | 可が必要です                |              |                 |                                                                                                    |              |                 |                       |            |        |             |      |                     |                  | 1              | E/-ト @                                  | 88 🕅                     | ₽                        | + 104% Ø   |

### 3つの長方形の図形も削除して下図のようにします。

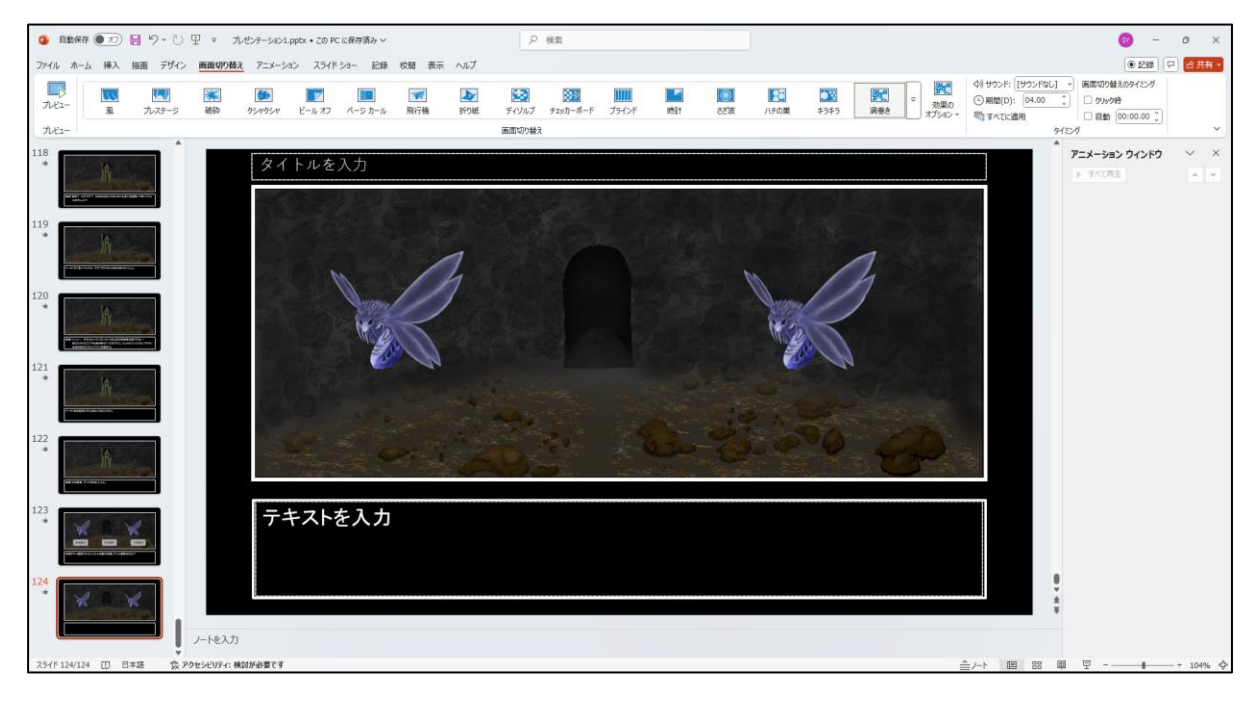

# 左側の魔物のイラストを選択後、メニューの「アニメーション」→「アニメーション スタイル」→「終了」の「フェード」をクリックします。

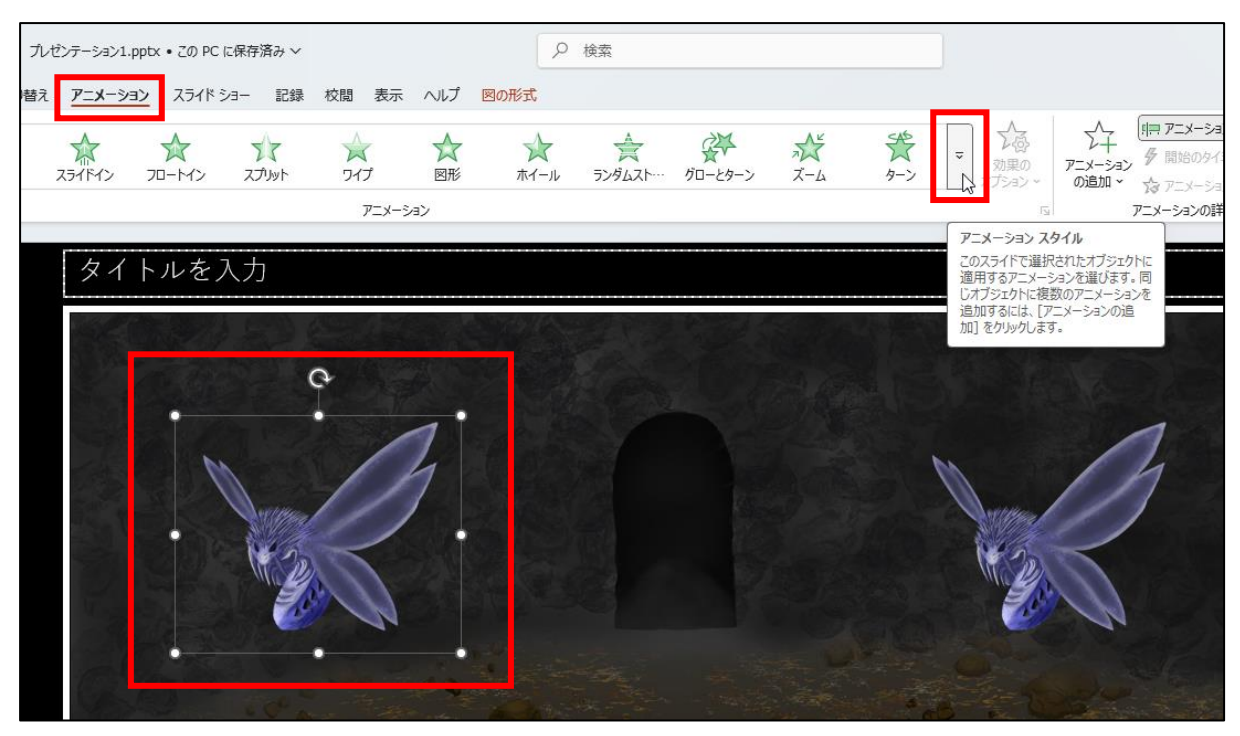

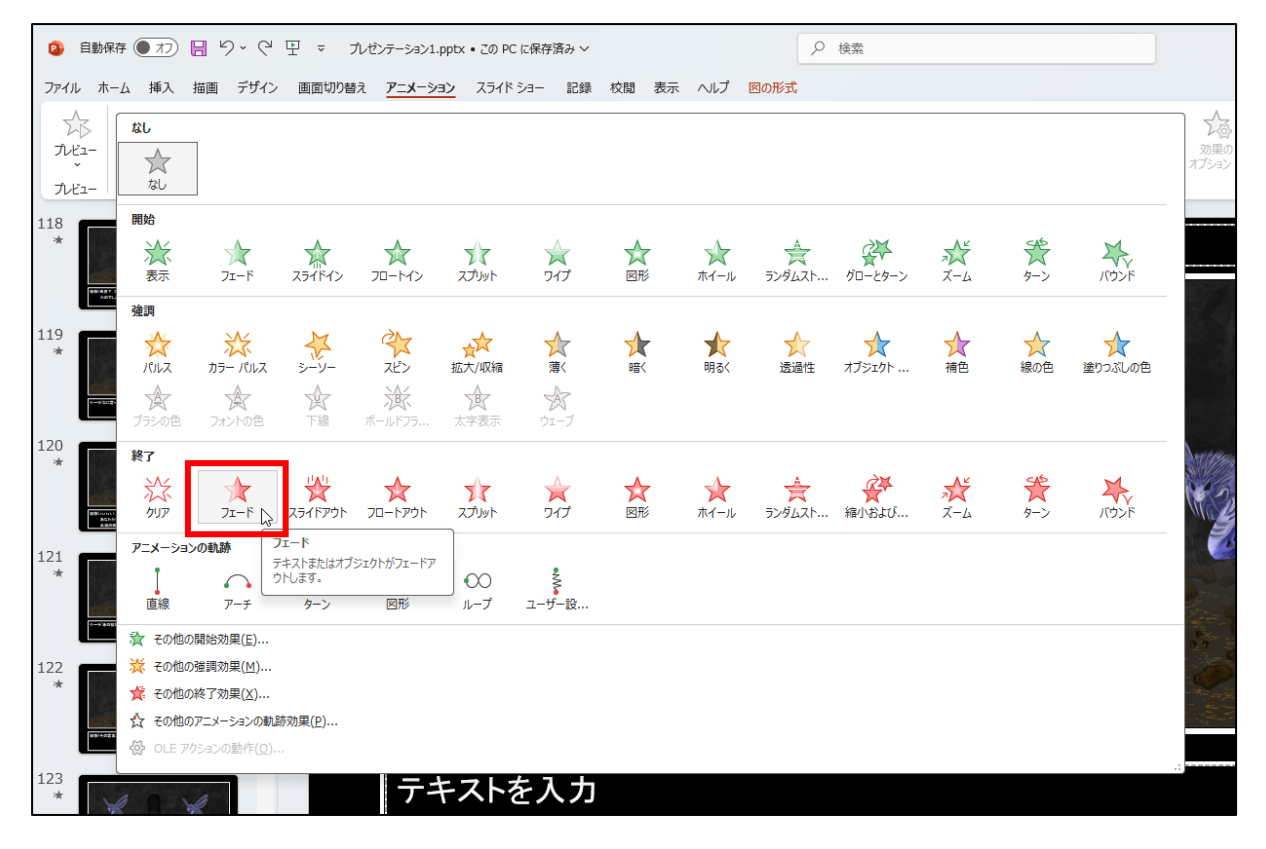

「アニメーション ウィンドウ」内の「▼」をクリックし、「効果のオプション」をク リックします。

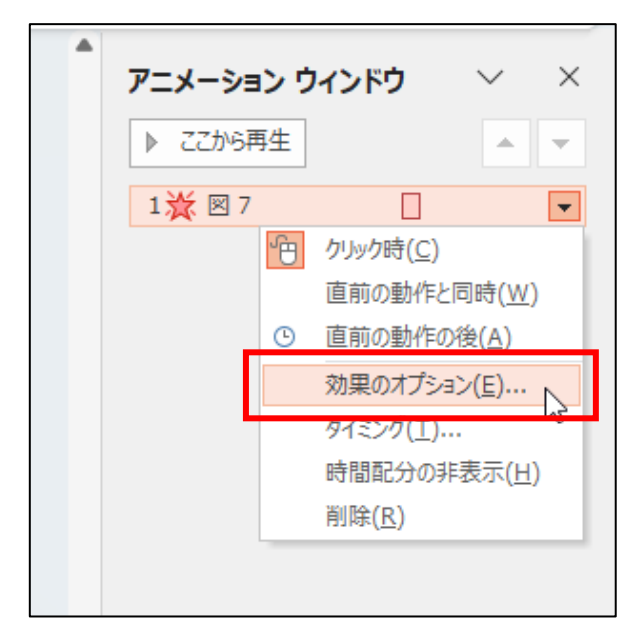

[サウンドなし]からリスト内を下へスクロールさせて「その他のサウンド...」をク リックします。

| 7I−ド                      | ? ×              |
|---------------------------|------------------|
| 効果 タイミング                  |                  |
| 強調                        |                  |
| サウンド <u>(S</u> ):         | [サウンドなし] 🗸 🖉     |
| アニメーションの後の動作( <u>A</u> ): | 吸い込み             |
| テキストの動作(X):               | 爆発               |
|                           | 風<br>年<br>〔D〕    |
|                           | その他のサウンド         |
|                           |                  |
|                           |                  |
|                           |                  |
|                           | OK         キャンセル |

フォルダー「PowerPoint でアドベンチャーゲーム5素材」内の「maou\_se\_8bit05.wav」 をクリックして「OK」ボタンをクリックします。

| 🔋 オーディオの追加                                   |                                         |                             |               |                                | ×                            |
|----------------------------------------------|-----------------------------------------|-----------------------------|---------------|--------------------------------|------------------------------|
| $\leftarrow \rightarrow \checkmark \uparrow$ | < sasay > OneDrive > デスクトップ > PowerPoin | ιでアドベンチャーゲーム 5 素材           | ~ C           | PowerPointでアドベンチャーゲ            | Q                            |
| 整理 ▼ 新しいフォルダー                                |                                         |                             |               | ≣ ▼ 🔲                          | 8                            |
| > 🌑 OneDrive - Personal                      | i maou_s                                | _8bit05.wav                 |               |                                |                              |
| 🛄 デスクトップ                                     | *                                       | _<br>battle_explosion06.wav |               |                                |                              |
| ⊻ ダウンロード                                     | * 🔊 maou_si                             | =_/\ズレ14.wav                |               |                                |                              |
| 📑 ドキュメント                                     | *                                       |                             |               |                                |                              |
| 🚬 ピクチャ                                       | * I                                     |                             |               |                                |                              |
| 🕖 ミュージック                                     | *                                       |                             |               |                                |                              |
| 🛂 ಲೆಕ್                                       | *                                       |                             |               |                                |                              |
| 🖹 テキスト                                       |                                         |                             |               |                                |                              |
| Contraction                                  |                                         |                             |               |                                |                              |
| ファイル                                         | 名(N): maou_se_8bit05.wav                |                             | 〜<br>ツール(L) ▼ | オーディオ ファイル (*.wav)<br>OK キャンセノ | <ul><li>►</li><li></li></ul> |

# 効果音が鳴ります。「OK」ボタンをクリックします。

| フェード                      | ? ×                             |
|---------------------------|---------------------------------|
| 効果 タイミング                  |                                 |
| 強調                        |                                 |
| サウンド( <u>S</u> ):         | maou_se_8bit05.wav 🖂 🍕          |
| アニメーションの後の動作( <u>A</u> ): | 淡くしない 🗸                         |
| テキストの動作(X):               | $\sim$                          |
|                           | <ul> <li>% 文字間で遅延(D)</li> </ul> |
|                           |                                 |
|                           |                                 |
|                           |                                 |
|                           |                                 |
|                           |                                 |
|                           | OK 3 +V/C/L                     |

#### アニメーションと効果音が再生されます。

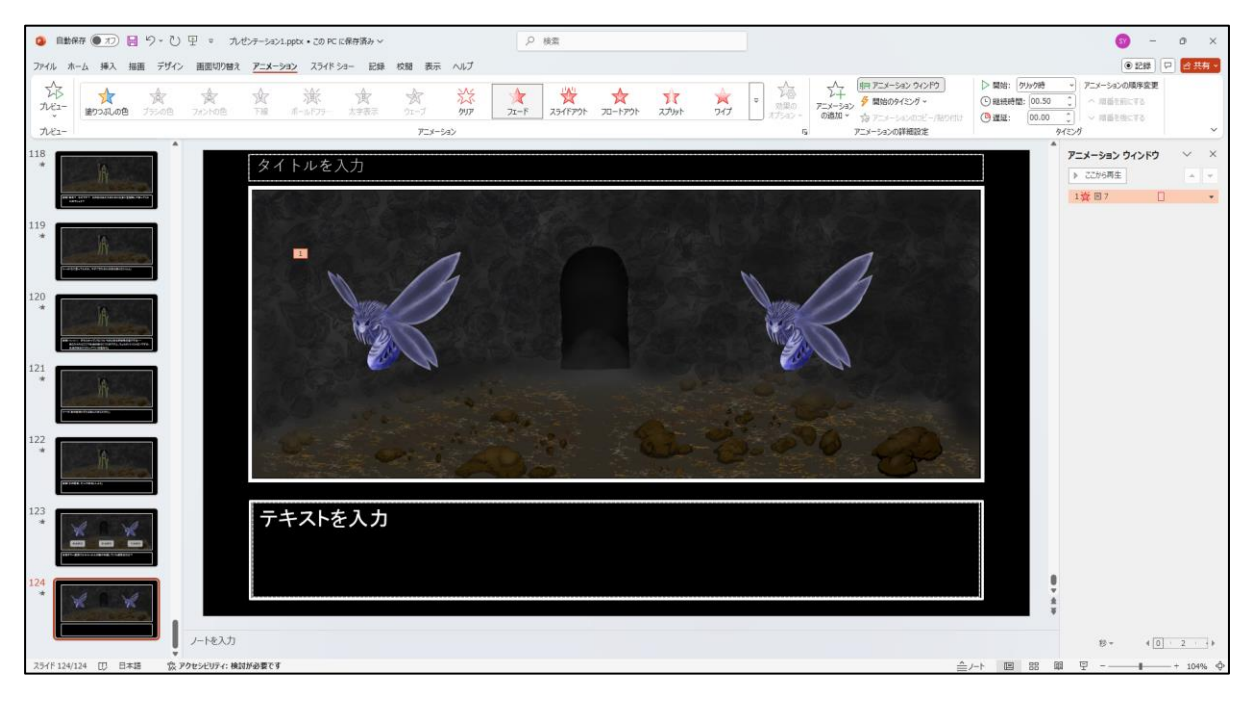

メニューの「画面切り替え」→「切り替え効果」→「なし」にして、「自動」に√を入 れ、時間は「00:01.00」に設定します。

これでスライド 124 は完成です。

| 😰 自動保存 🖲 力              | ) 🛛 り~ ひ                 | म ⊽ ७           | /ゼンテーション                                 | 1.ppt |
|-------------------------|--------------------------|-----------------|------------------------------------------|-------|
| ファイル ホーム 挿入             | 、 描画 デザイン                | 画面切り替え          | נ <b>דבא</b> -כ                          | ション   |
| デバニー 弱                  |                          |                 |                                          |       |
| プレビュー なし                | 変形                       | フェード            | プッシュ                                     |       |
| 118 taxba               | く なし<br>スライドには切り替え<br>ん。 | i効果がありませ        |                                          |       |
|                         |                          | sy –            |                                          | ×     |
|                         |                          | ●記録             | 2 11 11 11 11 11 11 11 11 11 11 11 11 11 | *     |
| くり) サウンド: [サウンドな)       | し] ~ 画面切り替え              | えのタイミング         |                                          |       |
| © 新聞(0). 日勤<br>喧 すべてに適用 | ↓ クリック根 ✓ 自動 ●           | ŧ<br>00:01.00 Ĵ |                                          | ~     |